## Mailkonto Einrichtung unter Outlook

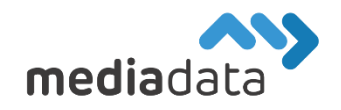

Um Ihr bestehendes Mailkonto unter Outlook für Mac 2011 einzurichten, verwenden Sie bitte die Zugangsdaten laut Ihrem Zugangsdatenblatt und tragen diese wie im folgenden Beispiel ein:

## Neues Konto hinzufügen:

Klicken Sie im Outlook Menü unter "Extras" -> "Konten…" auf das "+" Symbol (links unten) um ein neues E-Mail-Konto hinzuzufügen. (Wenn Sie ein bereits existierendes Mailkonto bearbeiten möchten, wählen Sie dieses einfach in der Konto-Liste aus)

Geben Sie Ihre "E-Mail-Adresse" und Ihr "Kennwort" (Passwort) laut Datenblatt an und deaktivieren Sie die Option "Automatische Konfiguration". Tragen Sie dann als Benutzername ebenfalls Ihre E-Mail-Adresse ein und wählen Sie "**IMAP**" als Kontotyp und "**imap.media-data.at**" als Eingangsserver mit dem Port "**993**" sowie "**smtp.media-data.at**" als Ausgangsserver. Stellen Sie außerdem sicher, dass unter Eingangsserver und Ausgangsserver "**SSL**" ("Für Verbindung SSL verwenden") aktiviert ist. Unter Ausgangsserver sollte zusätzlich "**Standardport außer Kraft setzen**" aktiviert werden um den Server-Port "**587**" (neben dem Ausgangsserver) eintragen zu können.

| Geben Sie Ihre K | ontoinformationen ein.                                                                                                    |       |                           |
|------------------|----------------------------------------------------------------------------------------------------|-------|---------------------------|
| E-Mail-Adresse:  | ale regime, reache chila, at                                                                                                    |       |                           |
| Kennwort:        | an and a second second s |       |                           |
|                  | Automatische Konfiguration                                                                                                    |       | -                         |
| 2                |                                                                                                    |       |                           |
| Benutzername:    | discussion reading-lines of                                                                                                    |       |                           |
| Тур:             | IMAP \$                                                                                                    |       |                           |
| Eingangsserver:  | imap.media-data.at                                                                                                    | : 993 | men und                   |
|                  | <ul> <li>Standardport außer Kraft setzen</li> <li>Für Verbindung SSL verwenden (empfohlen)</li> </ul>                                                                                                    | )     |                           |
| Ausgangsserver:  | smtp.media-data.at                                                                                                    | : 587 | die von                   |
|                  | <ul> <li>Standardport außer Kraft setzen</li> <li>Für Verbindung SSL verwenden (empfohlen)</li> </ul>                                                                                                    | )     | AOL, Google<br>er anderen |

Durch einen Klick auf "Konto hinzufügen" wird Ihr E-Mail-Konto erstellt und Sie gelangen auf die Übersichtsseite/Zusammenfassung, auf der Sie alle Daten und Einstellungen erneut überprüfen können. Klicken Sie dann auf die Schaltfläche "**Weitere Optionen**…" unter Ausgangsserver und wählen Sie als Authentifizierung "**Eingangsserver verwenden**".

| itandardkonto | Ei                              | nstellungen für:                                         | smtp.me                         | edia-data.at                                                                                                    |                                                         |
|---------------|---------------------------------|----------------------------------------------------------|---------------------------------|----------------------------------------------------------------------------------------------------|---------------------------------------------------------|
|               | A                               | uthentifizierung:                                        | "Eingan                         | gsserver verwenden"-Info ‡                                                                                                    |                                                         |
|               |                                 | Benutzername:                                            |                                 |                                                                                                    | -                                                       |
|               |                                 | Kennwort:                                                |                                 |                                                                                                    | -                                                       |
|               | Nicht quali                     | ifizierte Domäne:                                        | example                         | e.com                                                                                                    |                                                         |
|               | Informationen zu POP-Einstellun |                                                          |                                 |                                                                                                    |                                                         |
|               | Information                     | ten zu POP-Einstellun<br>Ke                              | nnwort:                         | Abbrechen OK                                                                                                    |                                                         |
|               | Information                     | <u>ten zu POP-Einstellun</u><br>Ke<br>Eingang:           | nnwort:<br>sserver:             | Abbrechen OK                                                                                                    | : 993                                                   |
|               | Information                     | ten zu POP-Einstellun<br>Ke<br>Eingang                   | nnwort:<br>sserver:             | Abbrechen     OK       imap.media-data.at     Standardport außer Kraft setzen       Für Verbindung SSL verwenden (       Immer sicheres Kennwort verweit                                                                                                    | : 993<br>(empfohlen)<br>nden                            |
|               | Information                     | <u>ten zu POP-Einstellun</u><br>Ke<br>Eingang<br>Ausgang | nnwort:<br>sserver:<br>sserver: | Abbrechen     OK       imap.media-data.at     Standardport außer Kraft setzen       Imap.redia-data.at     Immer sicheres Kennwort verweissmtp.media-data.at                                                                                                    | empfohlen)<br>nden<br>: 587                             |
|               | Information                     | <u>ten zu POP-Einstellun</u><br>Ke<br>Eingang<br>Ausgang | nnwort:<br>sserver:<br>sserver: | Abbrechen     OK       Imap.media-data.at     Imap.media-data.at       Standardport außer Kraft setzen     Für Verbindung SSL verwenden (       Immer sicheres Kennwort verweismtp.media-data.at     Standardport außer Kraft setzen       Standardport außer Kraft setzen     Für Verbindung SSL verwenden ( | empfohlen)<br>dempfohlen)<br>dem<br>: 587               |
|               | Information                     | ten zu POP-Einstellun<br>Ke<br>Eingang<br>Ausgang        | nnwort:<br>sserver:<br>sserver: | Abbrechen OK<br>imap.media-data.at<br>Standardport außer Kraft setzen<br>Für Verbindung SSL verwenden (<br>Immer sicheres Kennwort verwei<br>smtp.media-data.at<br>Standardport außer Kraft setzen<br>Für Verbindung SSL verwenden (<br>Weitere Optionen)                                                     | empfohlen)<br>nden<br>: 587<br>(empfohlen)<br>Erweitert |

Nachdem Sie die Änderungen mit "OK" bestätigt haben, sollte Ihr Mail-Konto erfolgreich eingerichtet sein.

Sollten Sie noch weitere Fragen haben oder Hilfe benötigen, kontaktieren Sie uns einfach: <u>https://www.media-data.at/</u>